附件

# 广东省市政行业协会职业培训服务平台报名指引

一、注册账号

1、输入网络学习平台网址: www.gdccen.com,进入到 以下界面。

| (①) 广东省市<br>广东城市 | 5政行业<br>5建设职业  | 办会职业培训<br>业培训学校    | 服务平台     | C              | 020-8       |                     | 注册<br>83822868 |
|------------------|----------------|--------------------|----------|----------------|-------------|---------------------|----------------|
| 课程导航 ~           | 首页             | 走进平台 新             | 间资讯 政策法规 | 专项培训           | 教务信息        | 会员中心                | 帮助中心           |
| 检测类培训 >          |                |                    | Æ        |                |             |                     |                |
| 市政类培训(市政大讲堂) >   |                |                    |          | 1.1.           |             |                     |                |
| - 级建造师继续教育(网络) > |                | 六日仁                |          | Adl            | 计学本         |                     |                |
| 二级建造师继续教育(网络) >  |                | 卫走行                | 业 服务     | ТЕЩ            | 坊月          | 近人                  |                |
| 二级造价师继续教育(网络) >  |                |                    |          |                |             |                     |                |
| 施工企业安管人员(ABC >   | ( Ind          | Years              |          |                |             | -                   |                |
| 专业技术人员(评职称) >    | <u>6</u> -1 -  | -级建诰师继续教育          |          | 企业安替人员         | 0.0         | 一级建造师               | 爆结教育           |
| 其它               | <u>8</u> – ₹ " | Ø≇(250元)、近後課(250元) | ABCIER   | 城南平台 (220元/人)  | <i>V</i> \$ |                     |                |
| 新手指南 🔗 🚊 🖉       | >              | 第二步<br>课程选择报告:     |          | 第三步<br>线上/线下学习 | > (         | )<br>第四步<br>习题练习、完成 | 8<br>1.考试      |

2、注册信息填写:可选择企业注册或个人注册。(企业 账户可统一为学员报名)

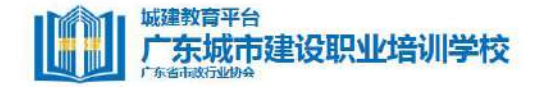

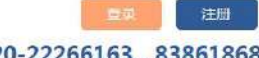

O20-22266163 , 83861868
 O20-22266163 , 83861868
 O20-22266163 , 83861868
 O20-22266163 , 83861868
 O20-22266163 , 83861868
 O20-22266163 , 83861868
 O20-22266163 , 83861868
 O20-22266163 , 83861868
 O20-22266163 , 83861868
 O20-22266163 , 83861868
 O20-22266163 , 83861868
 O20-22266163 , 83861868
 O20-22266163 , 83861868
 O20-22266163
 O20-22266163
 O20-22266163
 O20-22266163
 O20-22266163
 O20-22266163
 O20-2226618
 O20-2226618
 O20-2226618
 O20-2226618
 O20-2226618
 O20-2226618
 O20-2226618
 O20-2226618
 O20-2226618
 O20-2226618
 O20-2226618
 O20-2226618
 O20-2226618
 O20-2226618
 O20-2226618
 O20-2226618
 O20-2226618
 O20-2226618
 O20-2226618
 O20-2226618
 O20-2226618
 O20-2226618
 O20-2226618
 O20-2226618
 O20-2226618
 O20-2226618
 O20-2226618
 O20-2226618
 O20-2226618
 O20-2226618
 O20-22266
 O20-2226
 O20-2226
 O20-2226
 O20-2226
 O20-2226
 O20-222
 O20-222
 O20-222
 O20-222
 O20-222
 O20-222
 O20-2226
 O20-222
 O20-222
 O20-222
 O20-222
 O20-222
 O20-222
 O20-222
 O20-222
 O20-222
 O20-222
 O20-222
 O20-222
 O20-222
 O20-222
 O20-222
 O20-222
 O20-222
 O20-222
 O20-222
 O20-222
 O20-222
 O20-22
 O20-22
 O20-22
 O20-22
 O20-22
 O20-22
 O20-22
 O20-22
 O20-22
 O20-22
 O20-22
 O20-22
 O20-22
 O20-22
 O20-22
 O20-22
 O20-22
 O20-22
 O20-22
 O20-22
 O20-22
 O20-22
 O20-22
 O20-22
 O20-22
 O20-22
 O20-22
 O20-22
 O20-22
 O20-22
 O20-22
 O20-22
 O20-22
 O20-22
 O20-22
 O20-22
 O20-22
 O20-22
 O20-22
 O20-22
 O20-22
 O20-22
 O20-22
 O20-22
 O20-22
 O20-22
 O20-22
 O20-22
 O20-22
 O20-22
 O20-22
 O20-22
 O20-22
 O20-22
 O20-22
 O20-22
 O20-22
 O20-22
 O20-22
 O20-22
 O20-22
 O20-

| <ul> <li>4 姓名 诗編</li> <li>6 近件关型 講師</li> <li>6 贩户名 清晰</li> </ul>  | 新文法名<br>新 <b>文</b>              |       | 的页<br>★ 性別 ● <sup>9</sup> | <b>月</b> 〇女      |      |
|-------------------------------------------------------------------|---------------------------------|-------|---------------------------|------------------|------|
| <ul> <li>* 姓名 请求</li> <li>* 证件关型 请求</li> <li>* 账户名 请求</li> </ul>  | 治入 <u>洪</u> 华<br><del>新</del> 孝 | •     | ★性別 ●5                    | 用 ①女             |      |
| <ul> <li>亚件类型 请我</li> <li>- 亚件类型 请我</li> <li>- 亚件类型 请我</li> </ul> | 型圣                              | ¥ (*) |                           |                  |      |
| • 账户名 请能                                                          |                                 |       | 身份证词部                     | 含入身份证号码          |      |
|                                                                   | <b>{</b> 入账户名                   |       | • 密码 前                    | 創入密研             |      |
| * 确认密码 请朝                                                         | 試進码                             | *手    | 机号码 谢                     | â入手机号码           |      |
| <ul> <li>联系100箱 両部</li> </ul>                                     | 汕人联系邮箱                          | * 单   | D <sup>2</sup> 名称         |                  |      |
| 23 我已阅读 (J主服)                                                     | <mark>爱如》</mark> ,并同意注册须知的要求    |       |                           |                  |      |
|                                                                   | ALHI                            |       |                           | Autorta          |      |
|                                                                   | ТАлля                           |       | ETA                       | # SI/IA          |      |
|                                                                   |                                 |       | μų.                       |                  |      |
| *公司名称                                                             | 请输入公司名称                         |       | 1 所属区域                    | 请选择公司所属区域        | ~    |
|                                                                   | 请输入统一机构代码证                      |       | *账户名                      | 请输入账户名           |      |
| *统—机构代码证                                                          |                                 |       |                           |                  |      |
| *统一机构代码证<br>* 密码                                                  | 诗输入密码                           |       | * 确认密码                    | 请确认密码            |      |
| *统—机构代码证<br>* 密码<br>* 联系人                                         | 请输入密码<br>请输入联系人                 |       | * 确认密码<br>* 联系电话          | 请确认签码<br>请输入联系电话 |      |
| うが<br>P航 〜                                                        | 首页 走进校园                         | 新闻资讯  | 政策法                       | 规 教务信息           | 会员中心 |

#### 二、课程报名

课程报名分为学员个人报名与企业统一报名两种方式。

## 1、学员个人报名

(1) 注册完毕后,返回首页即可登录。登录后在"其他一其他培训"中选择对应课程进行报名。

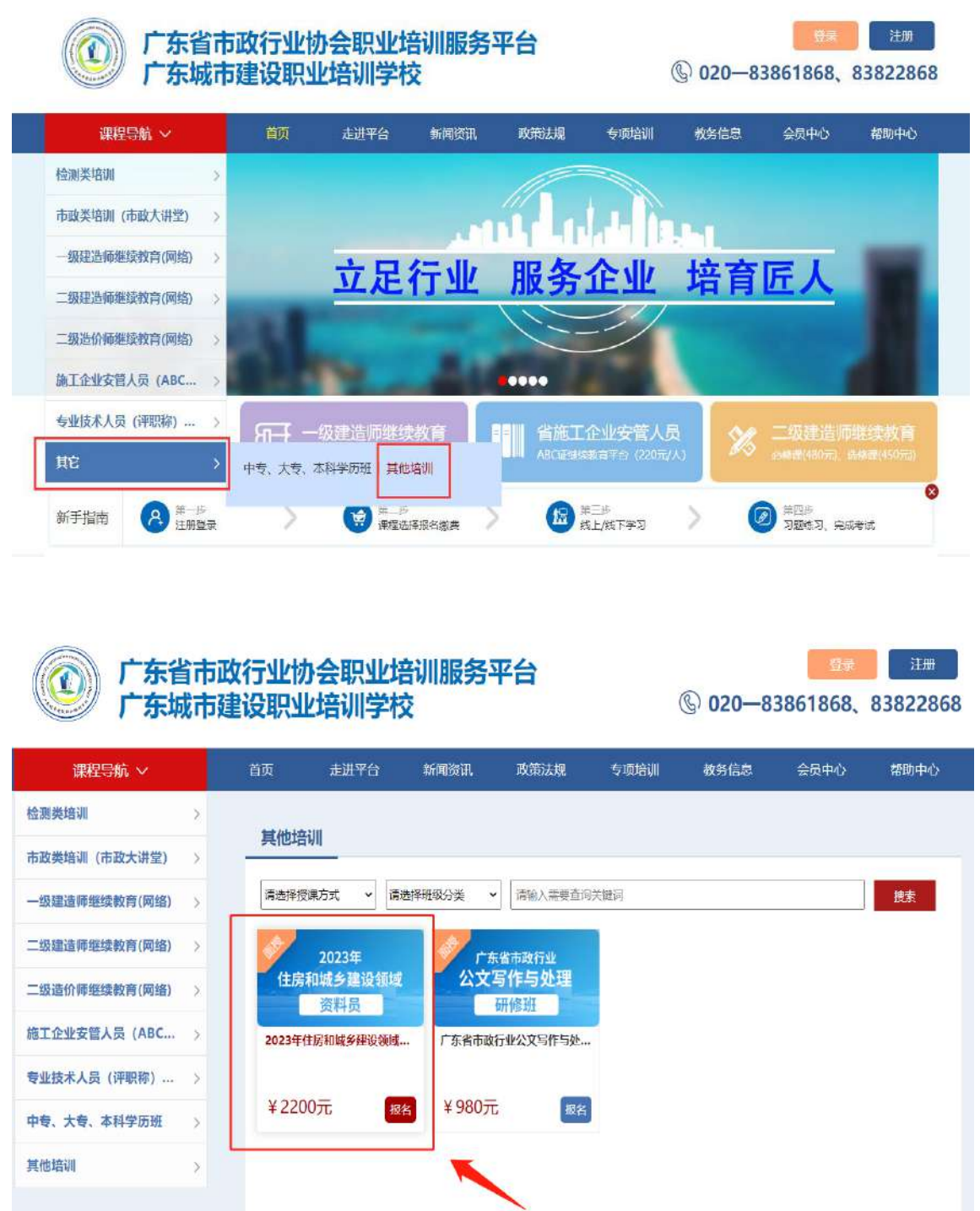

课程推荐

| 广东省市<br>广东城市 | 5政行业的<br>5建设职业      | 协会职业均<br>业培训学校 | 音训服务<br>交  | 平台                                         | 0x<br>3861868,                      | 注册<br>83822868                    |                                    |      |
|--------------|---------------------|----------------|------------|--------------------------------------------|-------------------------------------|-----------------------------------|------------------------------------|------|
| 課程导航 ~       | 首页                  | 走进平台           | 新闻资讯       | 政策法规                                       | 专项培训                                | 赦务信息                              | 会员中心                               | 帮助中心 |
| 住房和          | 2023年<br>成乡建<br>资料员 | E<br>设领地       | <u>ب</u> ر | 2023年住房<br>漫课方式: 面授<br>报名截止时间: 202<br>立图版名 | 研城乡建设<br>23-12-31 23:59:59<br>在また19 | 2领域资料5<br>398类型:<br>培训表: ¥<br>度 回 | 武培训班<br><sup>走剿梁程</sup><br>€ 2200元 |      |

(2)点击"立即报名"后进入确认页面,选择支付方式、确认订单并支付,即可完成课程报名。

| (C) 广东省市)<br>广东城市         | 政行业<br>建设职」              | 办会职业 <sup>比</sup><br>业培训学材       | 音训服务 <sup>:</sup><br>交 | 平台   | į           | 您好!<br>⑥ 020—8      | <mark>进入会员</mark><br>3861868、 | 中心   退出登录<br>83822868 |
|---------------------------|--------------------------|----------------------------------|------------------------|------|-------------|---------------------|-------------------------------|-----------------------|
| 课程导航 ~                    | 首页                       | 走进平台                             | 新闻资讯                   | 政策法规 | 专项培训        | 教务信息                | 会员中心                          | 帮助中心                  |
| 课程报名                      |                          |                                  |                        |      |             |                     |                               |                       |
| 2023年<br>住房和城乡建设领域<br>资料员 | 2023年住<br>授课方式:<br>所需学时/ | 主房和城乡建设领付<br>間優<br>税学附: 24.0学时 / | 戴资料员培训班<br>24.0学时      | 1019 | <b>级类型:</b> |                     |                               | 如可報程介绍页               |
| 1. 喻认报名,选择付款方式            |                          |                                  |                        |      | 谭程          | 单价: <b>¥ 2200</b> 3 | 元 支付总价: ¥                     | <b>2200.00</b> 元      |
|                           |                          |                                  |                        |      | 选择支付方式      | 银联支                 | 0                             | 对公汇款                  |
|                           |                          |                                  |                        |      |             |                     |                               | 亂订单, 支付               |

## 2、企业统一报名

(1)企业可统一为学员报名,需要先进行学员导入。登录企业账户后,点击"进入会员中心",依次点击"资料管理"、"人员管理",然后下载导入模板。

| 「たた」            | 教育平<br>东城市               | <sup>台</sup><br>市建设职 | 业培训学校                       | Ż     |                 | © 020-     | ₩\4<br>-22266163                | 品中心   退出登录<br>,83861868 |
|-----------------|--------------------------|----------------------|-----------------------------|-------|-----------------|------------|---------------------------------|-------------------------|
| 课程导航 ~          |                          | 首页                   | 走进校园                        | 新闻资讯  | 政策法规            | 教务信息       | 会员中心                            | 帮助中心                    |
| 检测类培训           | >                        |                      |                             |       |                 | <u>_</u>   |                                 |                         |
| 关键岗位培训与考证       | >                        |                      |                             |       | 1.1.4           |            |                                 |                         |
| 七大员继续教育(网络      | A) >                     | <                    | 肥友4                         |       | [夕计             | 今 肥久       |                                 | >                       |
| 二级建造师继续教育(『     | 网络) >                    |                      | 服务之                         | מע    | K STT.          | 云 服头       |                                 |                         |
| 一级建造师继续教育(萨     | 网络) >                    |                      |                             |       |                 |            |                                 | 1                       |
| 施工企业安管人员(A      | BC >                     | 10.2                 | 100                         |       |                 | 1000       | 1                               | a financial             |
| 其他培训            | >                        | <b>%</b> =           | 级建造师继续教                     | a az  | 二级造价师律          | 岐救育 📑      | 省施工企                            | 业安管人员                   |
| 其它              | >                        |                      | \$民(480元), <b>出</b> \$民(450 |       | 、 业核理(250司) 、 制 | 如果(250元)   |                                 | 百平台(220元/人)             |
| 新手指南            | 第一步<br>注册登录              | >                    |                             | (名)教授 | (加)第三部<br>後上/线下 | ≠3 >       | <ul><li>第四年<br/>3期43、</li></ul> | <b>≥</b><br>完成考试        |
| 其他培训            |                          |                      |                             |       |                 |            |                                 | 更多课程>>                  |
|                 | EX I AN AN IO<br>G IO SA | +                    | жына<br>С -Ш ТІТ            |       |                 |            |                                 |                         |
| 1999            | 44 首页.                   | 人员管理●                |                             |       |                 |            |                                 |                         |
|                 | 姓名                       | 12E.98               | Q1                          | 23    |                 |            |                                 |                         |
| 0.颜             | Ū                        | 推名                   | 1231                        | KS    | 身份证             | 服服电话       | 1612                            | 865                     |
| il saith 🧳      |                          |                      |                             |       | 原有找到[[]] 截到     | 5 <b>8</b> |                                 |                         |
|                 | -                        |                      |                             |       |                 |            |                                 |                         |
|                 |                          |                      |                             |       |                 |            |                                 |                         |
|                 |                          |                      |                             |       |                 |            |                                 |                         |
| S DREA          |                          |                      |                             |       |                 |            |                                 |                         |
|                 |                          |                      |                             |       |                 |            |                                 |                         |
| er omatin       |                          |                      |                             |       |                 |            |                                 |                         |
| 6 #0###         |                          |                      |                             |       |                 |            |                                 |                         |
| <b>西</b> 李珊瑚的 ( |                          |                      |                             |       |                 |            |                                 |                         |

(2)企业按照模板内容填写学员相关信息即可(账号一栏不需要填写),填写完毕后保存。

| ΞŢ     | 0# V 6           | 260             | 25 d ⊽ (#                                    | ) 插入 页面布局 (                  | 師 報信 だ          | 11111111111111111111111111111111111111 | <del>全員奪軍</del> Q 重数 | 命、復昇植版                                            |      |     |             | G未上云 各物作 凶多 |
|--------|------------------|-----------------|----------------------------------------------|------------------------------|-----------------|----------------------------------------|----------------------|---------------------------------------------------|------|-----|-------------|-------------|
| 彩<br>B | ⊧<br><u>IU</u> / | • 11<br>\ ⊞• 15 | - A* A<br>- <u>@</u> - <u>@</u> - <u>@</u> - | 〒★ <u>★</u> 豆豆 [<br>主主三三円 ## | 田 (司)<br>海* 同議行 | 開祝 ・<br>羊・% 叩 % ⅔ 美                    |                      | 野 <sub>素格样式・</sub> ∑<br>12 <sup>9</sup> 単元務様式・ 求和 | ₹ Al | ↓ ↓ | 們 ∰<br>ඎ∙™; |             |
|        | N10              |                 | Q fx                                         |                              |                 |                                        |                      |                                                   |      |     |             |             |
| 4      | A                | В               | C                                            | D                            | E               | F                                      | G                    | Н                                                 | I    | J   | K           | 1           |
| 1      | 姓名               | 性别              | 帐号                                           | 身份证号码                        | 公司              | 联系电话                                   | 邮箱                   | 出生年月                                              | 年龄   | 籍贯  | 毕业院校        | 毕业时间        |
| 2      |                  |                 |                                              |                              |                 |                                        |                      |                                                   |      |     |             |             |
| 4      |                  |                 |                                              |                              |                 |                                        |                      | 6                                                 |      |     |             |             |
| 5      |                  |                 |                                              |                              |                 |                                        |                      |                                                   |      |     |             |             |
| 7      |                  |                 |                                              |                              |                 |                                        |                      |                                                   |      |     |             |             |
| 8      |                  |                 |                                              |                              |                 |                                        |                      |                                                   |      |     |             |             |
| 10     |                  |                 |                                              |                              |                 |                                        |                      |                                                   |      |     |             |             |
| 11     |                  |                 |                                              |                              |                 |                                        |                      |                                                   |      |     |             |             |
| 12     | -                |                 |                                              |                              |                 |                                        | 2                    | - 5                                               |      |     |             |             |
| 14     |                  | 1               |                                              |                              |                 |                                        |                      | 8                                                 | -    |     |             |             |

(3)回到会员中心界面,点击导入模板,将刚刚已经 填写完毕的模板导入,系统会自动识别模板里的信息生成学 员账号。

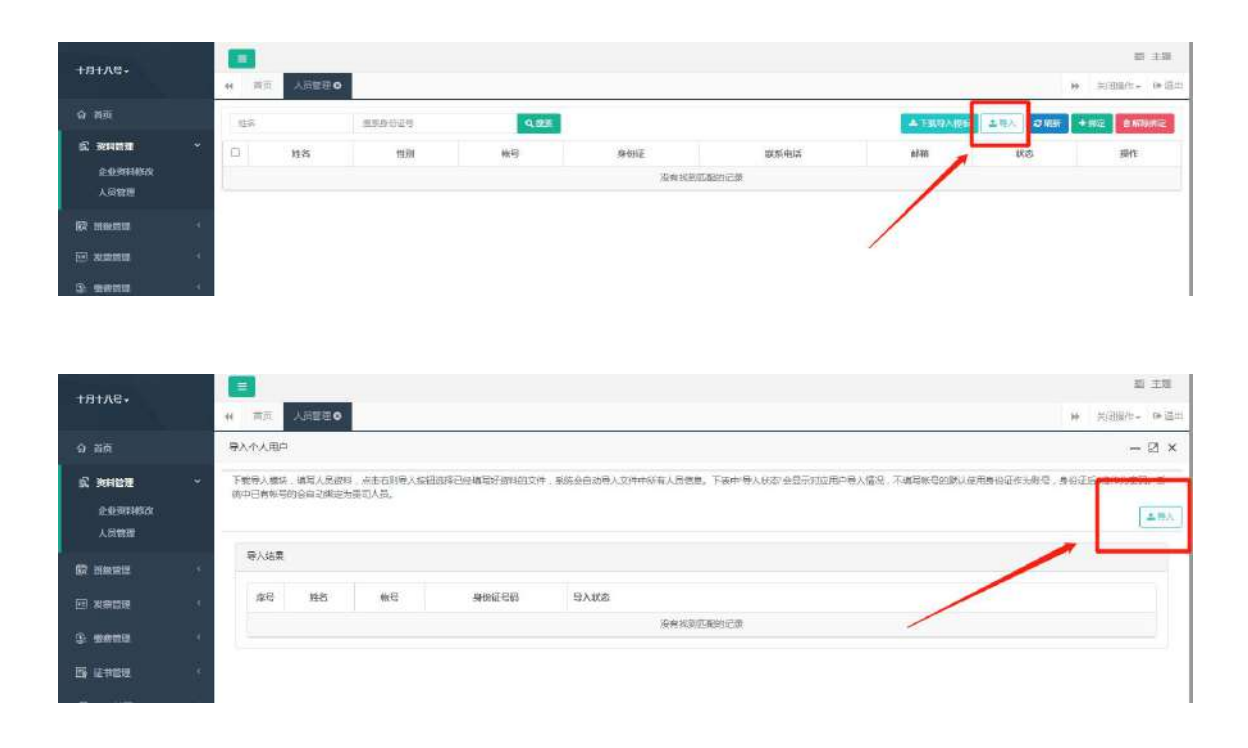

| 十月十八号十                          | (1) 100 (100 (100 (100 (100 (100 (100 (1    | c#o                                                                                                    | 章<br>· 河田町・                                                        | 1 主張<br>10 道出 |
|---------------------------------|---------------------------------------------|----------------------------------------------------------------------------------------------------|--------------------------------------------------------------------|---------------|
| ◎ 首贞                            | 导入个人用户                                      |                                                                                                    |                                                                    | ⊠×            |
| <b>武 新科社社</b><br>企业研究総改<br>人员管理 | <ul> <li>下数带入模块、填写<br/>统中已有影响的会白</li> </ul> | 人员包料,各面在风导入的迅速停已是填写好包料的文件,从务会自动<br>边际运为表面入员。<br>● 打开<br>● ● ● ● ● ● ● ● ● ● ● ● ● ● ● ● ● ● ●                 | 1時入文件中紙有人気間書。下表中 導入状态 会型示灯正用户導入情况,不填等料石約購以使用身份证作力制造,身份证后約应作力部3<br> | i. 5<br>±Ξλ   |
| 武政管理     武政管理                   | 导入结果                                        |                                                                                                    | 8≣ ▼                                                               |               |
|                                 | · 综号 机                                      | ConeDrive                                                                                                    |                                                                    |               |
| 3: ##EE                         |                                             | 夏西<br>高い<br>で<br>この<br>し<br>の<br>の<br>の<br>の<br>の<br>の<br>の<br>の の<br>の の の の の の の の の の の の の の の の の の の の | 2022/10/13 11:32 XIS 10:# 23 KS                                    |               |
| 🗟 证书管理                          | 8                                           | 第 年                                                                                                    |                                                                    |               |
| © QAABIE                        | 9                                           |                                                                                                    |                                                                    |               |
| 16 anto                         | 99 -                                        | Administrator                                                                                                 |                                                                    |               |
| ₿ \$9ē册≢                        | <u>16</u>                                   | 19 (11日)<br>単 転換 (12)<br>文件至(N): personal import (1).vis                                                      | • XLS 工作表 (*ak) •                                                  |               |

|                 |      | 4 EX             | Verio.             |                        |                | )) 美洲城市。 ● 通出                                                              |
|-----------------|------|------------------|--------------------|------------------------|----------------|----------------------------------------------------------------------------|
| ☆ 若贞            |      | 导入个人用户           | Ê                  |                        |                | - 23 ×                                                                     |
| 武               | ×    | 下载导入极快<br>街中已有账号 | ,填写人员资料<br>的会自动掷定分 | 4、点击右列导入拔钮出夺已<br>使利人员。 | 法规国际资料的文件,系统会合 | 40月入文件中新有人员供息、下步中中与人状态"会五劳加业用作号入情况,不慎写新写的意以使用导命证化为称写,身份还是40位作为年轻,著<br>【集号入 |
|                 | ji.  | 导入结果             |                    |                        |                |                                                                            |
| □ 发票管理          |      | 廖号               | 胜名                 | 前品                     | 身份证号码          | 9 <i>\1</i> K8                                                             |
| Ø mann          |      | 1                |                    | 62196                  | -510.          | 明定成功!                                                                      |
| 31. 现现日间        | - 37 | 2                |                    | 021996                 | 100 a 100      | 御記蔵方                                                                       |
|                 | 5    | 3                | 100                | 202210                 | e 7            | 惊已成功上传,贵司学品繁队密码为导份证后六                                                      |
| ef caase        |      | 4                | 10.00              | 202210                 | 37 22          | analisti ta.                                                               |
|                 |      | 5                | 5000               | 202210                 | 1 2 37 9       | 御記成功1                                                                      |
| 156 林園手間        | 4    | 6                | 10.00              | 20221(                 | ξ. 4           | 勇定成功!                                                                      |
| en a differente | 8    | 显示算计             | 則第6条记录。            | 346%CR                 |                |                                                                            |

(4)上一步我们已完成单位学员的导入,现在回到协会培训首页进行课程的报名工作,登录后请在"其他-其他培训"中选择对应课程进行报名。

| 课程导航 ~          | 首页         | 走进平台            | 新闻资讯    | 政策法规         | 专项培训 | 教务信息 | 会员中心 | 帮助中心 |
|-----------------|------------|-----------------|---------|--------------|------|------|------|------|
| 检测类培训 >         | 培训报名   培   | 词顺正期            |         |              |      |      |      |      |
| 市政类培训(市政大讲堂) >  |            |                 |         |              |      |      |      |      |
| 一級建造师继续教育(网络) > | <b>请选择</b> | 受课方式 🖌 请        | 选择班级分类  | 请输入需要查问      | 间关键词 |      |      | 搜索   |
| 二级建造师继续教育(网络) > |            | 2023年           | ra      | 省市政行业        |      |      |      |      |
| 二级造价师继续教育(网络) > | 住房         | 引和城乡建设领域<br>资料员 | 2 公文    | 写作与处理<br>研修班 |      |      |      |      |
| 施工企业安管人员(ABC >  | 2023年      | 住房和城乡建设领域       | 广东省市政   | 行业公文写作与处。    | •    |      |      |      |
| 专业技术人员(评职称)… >  |            |                 |         |              |      |      |      |      |
| 中专、大专、本科学历班 >   | ¥ 22       | 00元 #           | 名 ¥980元 | 报名           |      |      |      |      |
| 其他培训            |            |                 |         |              |      |      |      |      |

(5)点击"立即报名",此时可以看到之前模板中导入的学员信息,勾选后需报名本期培训班的学员名字,点击"下 一步"。

| 2023年<br>住房和城乡建设领域<br>资料员 | 2023年任房和城乡建设领域资料员培训班<br>授课方式: 闷焰<br>所需学时/总学时: 24学时/48学时 | <b>初级</b> 类型: 日选课程 | 返回课程介绍 |
|---------------------------|---------------------------------------------------------|--------------------|--------|
| 选择企业内学员                   | 2. 自然课程                                                 | 3. 确认报告,选择付款方式     |        |
|                           | will of L May 1                                         |                    |        |

(6)选择付款方式,确认订单,完成支付,即可完成 课程报名。

|                                                    | 课程单价:¥9             | 999999 元 支付总价:       | <b>¥ 999999.00</b> 元 |
|----------------------------------------------------|---------------------|----------------------|----------------------|
|                                                    | 选择支付方式              | 银联支付                 | 对公汇款                 |
|                                                    |                     | 返回上一步                | 确认订单 , 支付            |
| 好收银 收留快人一步                                         | 7 x 24小时服务标线: 95    | 534 🔛 報助中心           |                      |
| □ 单层交成功, 资尽快付款!   立付全额  元  清恕在<br>订单号: ■ ■         | 23 时 56 分 39 参内完成支( | 时,否则订单自动取消<br>订单详情 🔺 |                      |
| 局户号:857 ₩ 1 ₩ ₩ ₩<br>订单主题: 产好 ● ●<br>订单描述信息: デ ● ● |                     |                      |                      |
|                                                    |                     |                      |                      |
| ·····································              |                     |                      |                      |
| 日期支付 支持运行时、微量、支付型、全民支付白一马支付                        |                     |                      |                      |
| 版权所有40.020 都察路察接续有限公司广东分公司。考ICP員15005199号          |                     | V.annar 🗢 Θ          |                      |

## 三、课程学习

#### 1、登录账号

首页点击**右上角**登录**按钮。成功**登录后,点击"进入会员中心"。

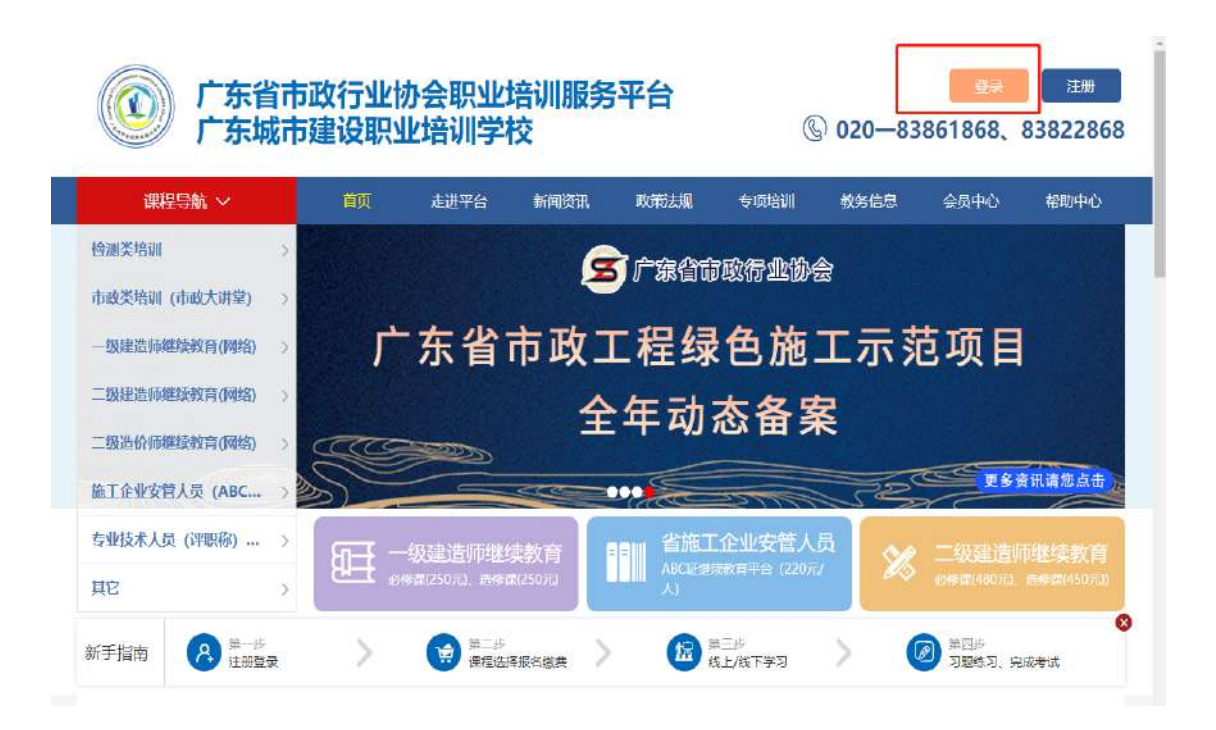

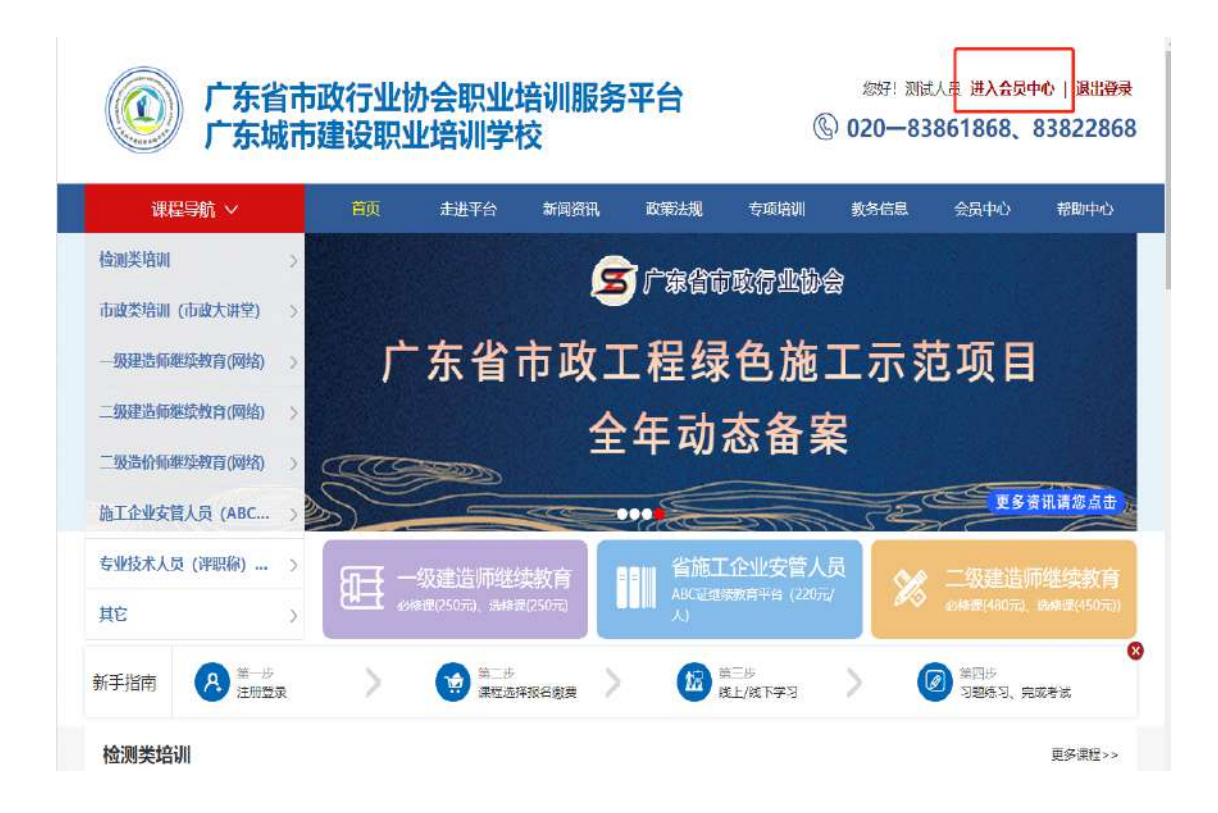

2、课程学习

进入个人会员中心后,点击左侧导航栏中的"班级管理"——"我的班级"。进入"我的班级"详情页面后,点击"在线学习"即可开始学习课程。

| 测试人员 -                              |          | ₩ 首页 我的现象 0                          |    |     |      |          | <b>ゅ</b> 光法 | 操作+ 1+退出 |
|-------------------------------------|----------|--------------------------------------|----|-----|------|----------|-------------|----------|
|                                     |          | <b>挹醛信</b> 目                         |    | 代办明 | 邦项提醒 |          |             |          |
| ☆ 首页                                |          |                                      |    |     |      |          |             |          |
| A. ↑人頭料                             | , é      | 标题                                   | 操作 | 0   | 通知标题 | 证书编号     | 证书有效期       | 操作       |
| E DWIT                              |          | Ø的本次考试或缓合格,将进入学时审核阶段。                | ±₩ |     |      | 没有找到匹配的计 | Ê⊋          |          |
| ex renards                          |          | 株素您,您的测试班级班学习已完成。请进行在线考试,点击进         | 五章 |     |      |          |             |          |
| 11 发票管理                             | · •      | - <b>A</b> .                         |    |     |      |          |             |          |
| 金 · · · · · · · · · · · · · · · · · | ∵¢ :     | 恭喜怨,您的测试则极近学习已完成。请进行在线考试,点击进入。<br>入。 | 至若 |     |      |          |             |          |
| 局 证书管理                              | <u>с</u> |                                      |    |     |      |          |             |          |
| (P Q&A管理                            | ¢        |                                      |    |     |      |          |             |          |
| ◎ 君助手册                              | ¢        |                                      |    |     |      |          |             |          |
| 🖂 站内信                               | ¢.       |                                      |    |     |      |          |             |          |
| <b>B</b> 77ACHIO                    | - Č      |                                      |    |     |      |          |             |          |

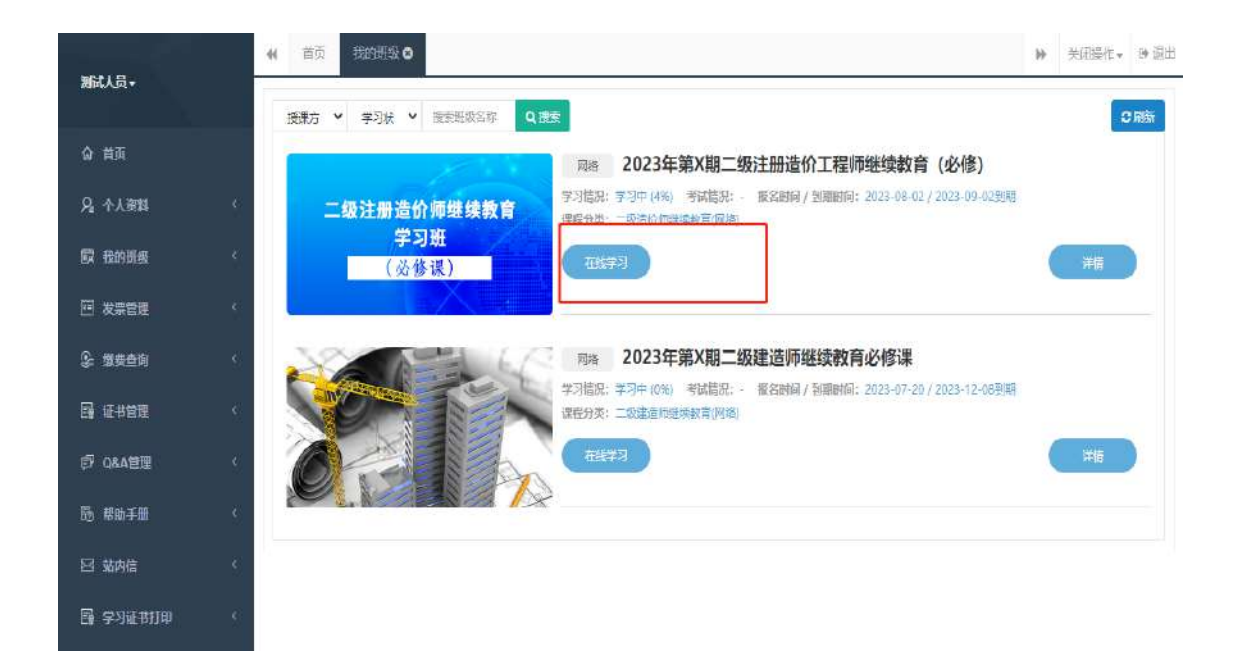

#### 四、证书下载

(1)浏览器输入住房城乡建设行业从业人员培训管理信息系统网站(http://person.zhujianpeixun.com/),在个人用户的页面下,选择"注册"。

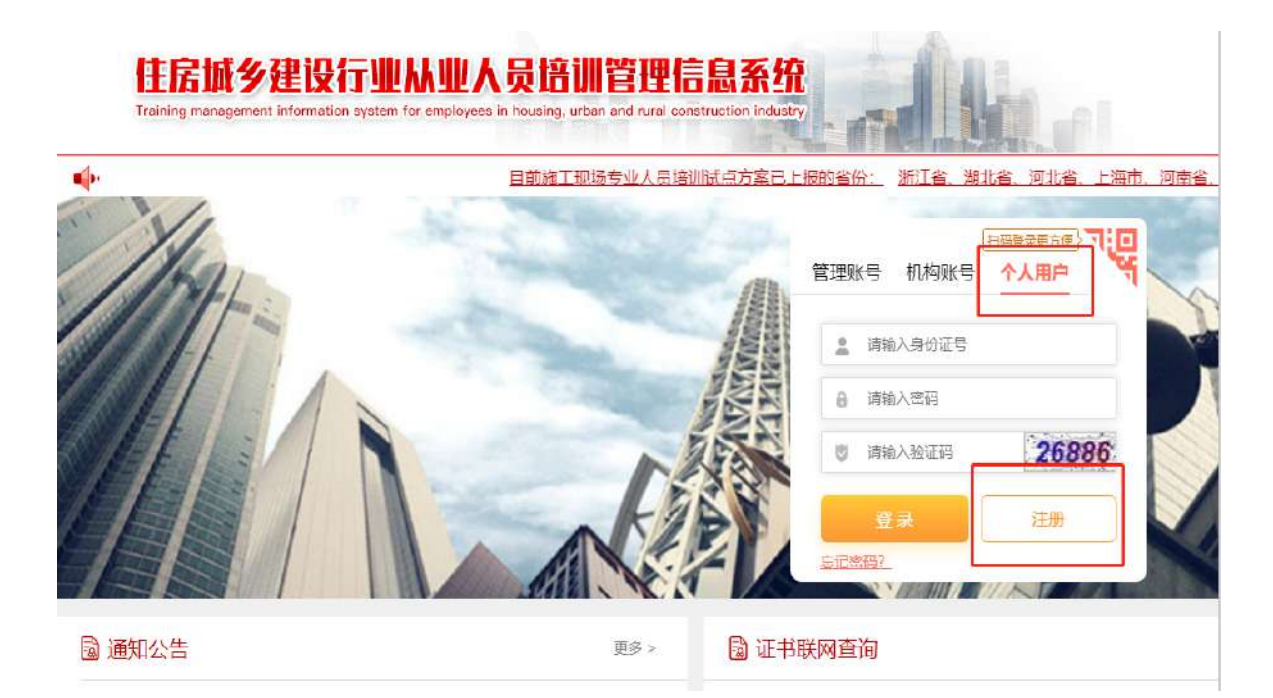

# (2) 注册成功后,回网站主页登录,即可下载证书。

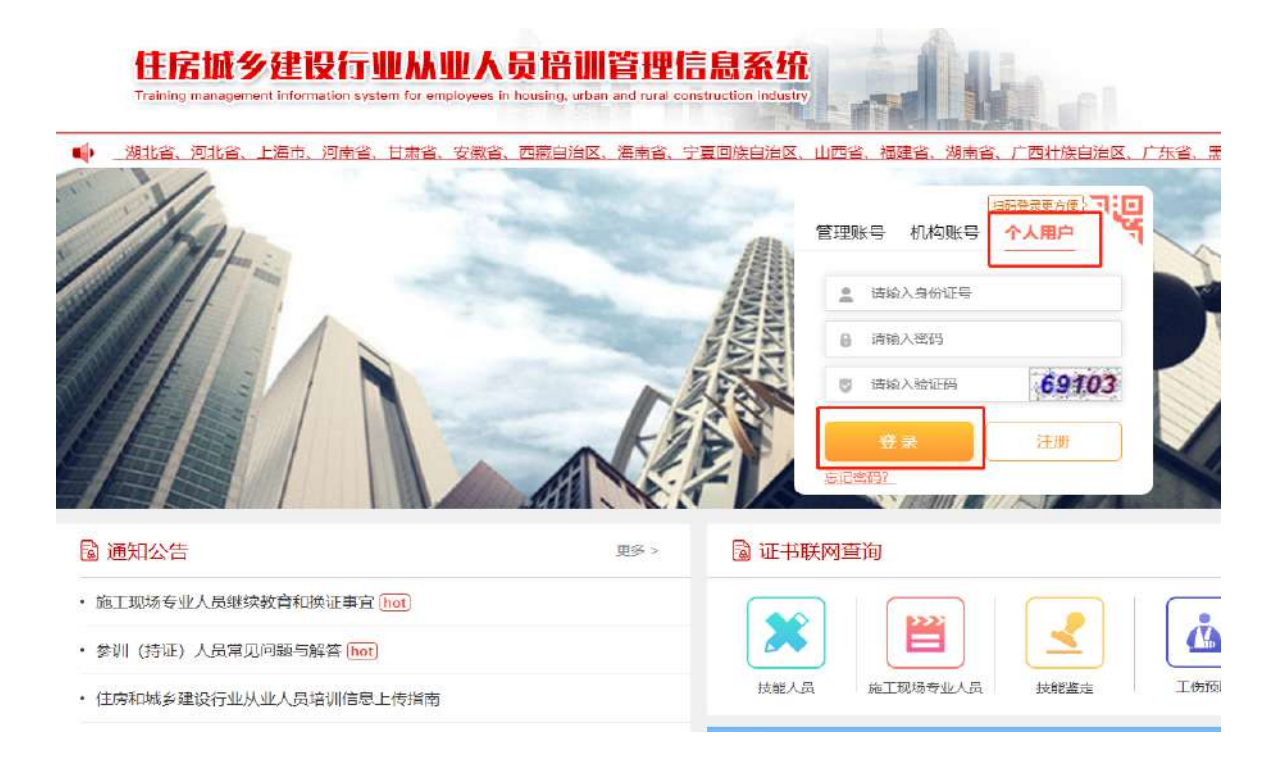